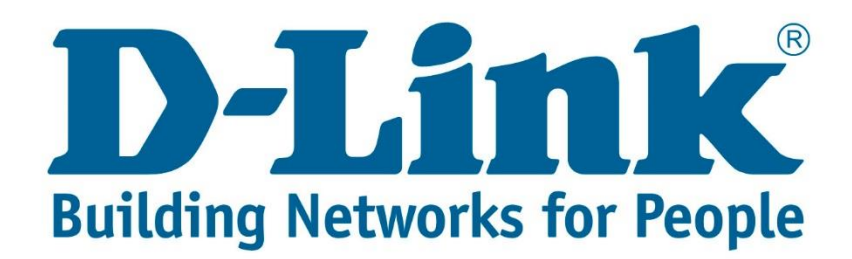

## DSL-2740U Wireless Setup Guide

**Step 1:** Open your Internet browser (ex. Internet Explorer, Mozilla, Google Chrome, Safari) and type in the Routers IP address in the address bar and press enter. (Default IP 192.168.1.1).

| $\frown$                                |  |
|-----------------------------------------|--|
| ( -) ( -) ( -) ( +) ( +) ( +) ( +) ( +) |  |
|                                         |  |

Q - X O Waiting for 192.168.1.1

×

**Step 2:** Type in the User Account Credentials for the router, then click OK/Log In.

By default the Username is: admin and the Password is: admin

This page can't be displayed · Make sure the web address http://www.msn.com is correct. · Look for the page with your search engine. Windows Security • Refresh the page in a few minutes. iexplore.exe The server 192.168.1.1 is asking for your user name and password. The server reports that it is from index.htm. Fix connection problems Warning: Your user name and password will be sent using basic authentication on a connection that isn't secure. Username : admin (lowecase) admir ..... Remember my credential Password : admin OK Cancel (lowecase)

**Step 3:** On the left side of the screen after successfully logging in, click on Wireless Setup.

| Product Page: DSL-2740U Firmware Version: ME_1.02 |                                                                                                    |                                                                                   |                                                   |        |                                                                                                    |  |  |
|---------------------------------------------------|----------------------------------------------------------------------------------------------------|-----------------------------------------------------------------------------------|---------------------------------------------------|--------|----------------------------------------------------------------------------------------------------|--|--|
| D-Lin                                             | ĸ                                                                                                    |                                                                                   |                                                   |        |                                                                                                    |  |  |
| DSL-2740U                                         | SETUP                                                                                                    | ADVANCED                                                                          | MAINTENANCE                                       | STATUS | HELP                                                                                                    |  |  |
| Wizard                                            | SETTING UP YO                                                                                                    | UR INTERNET                                                                       |                                                   |        | Helpful Hints                                                                                                    |  |  |
| Local Network<br>Internet Setup                   | There are two ways<br>Connection Setup V                                                                                                    | First time users are<br>recommended to run the<br><b>Setup Wizard</b> . Click the |                                                   |        |                                                                                                    |  |  |
| Wireless Setup                                    | Wireless Basics                                                                                                    | ss Basics 4 have your ISP's connection settings first if you choose manual setup. |                                                   |        |                                                                                                    |  |  |
| Time and Date                                     | Wireless Security                                                                                                    |                                                                                   | step by step through the<br>process of setting up |        |                                                                                                    |  |  |
|                                                   | You can use this wizard for assistance and quick connection of your new D-Link Router to the<br>Internet. You will be presented with step-by-step instructions in order to get your Internet connection<br>up and running. Click the button below to begin.<br>Setup Wizard<br>Note: Before launching the wizard, please ensure you have correctly followed the steps outlined in<br>the Quick Installation Guide included with the router. |                                                                                   |                                                   |        | If you consider yourself<br>an advanced user or<br>have configured a router<br>before, cick<br>Setup->Internet<br>Setup to input all the<br>settings manually.<br>More |  |  |
| BROADBAND                                         |                                                                                                    |                                                                                   |                                                   |        |                                                                                                    |  |  |

Step 4: Wireless Basic Settings

- 1. Ensure that Disable Wireless LAN Interface is un-ticked.
- 2. Band: 2.4 GHz (B+G+N)
- 3. SSID (Wireless network name) can be changed to whatever you want to call the wireless.
- 4. Click "Apply Changes".

**Note:** Router will restart the WLAN (Wireless) after you click "Apply Changes", takes 20 seconds.

| Product Page: DSL-2740                            | U                                                                |                                                                                                    |                                     |                                                                      | Firmware Version: ME_1.02                                                                                                    |  |  |  |
|---------------------------------------------------|------------------------------------------------------------------|----------------------------------------------------------------------------------------------------|-------------------------------------|----------------------------------------------------------------------|----------------------------------------------------------------------------------------------------|--|--|--|
| D-Lini                                            | ¢                                                                |                                                                                                    |                                     |                                                                      |                                                                                                    |  |  |  |
| DSL-2740U                                         | SETUP                                                            | ADVANCED                                                                                                    | MAINTENANCE                         | STATUS                                                               | HELP                                                                                                    |  |  |  |
| Wizard                                            | WIRELESS BASIC SETTINGS                                          |                                                                                                    |                                     |                                                                      |                                                                                                    |  |  |  |
| Local Network<br>Internet Setup<br>Wireless Setup | This page is used to co<br>Access Point. Here you<br>parameters. | Changing your Wireless<br>Network Name<br>(SSID) is the first step<br>in securing your wireless<br>network. Change it to a         |                                     |                                                                      |                                                                                                    |  |  |  |
| Time and Date                                     | WIRELEES NETWO                                                   | familiar name that does<br>not contain any personal<br>information.                                                                |                                     |                                                                      |                                                                                                    |  |  |  |
|                                                   | Ch:<br>Radio Po<br>Asso                                          | Disable<br>Band: 2.4 GHz<br>Mode: AP V<br>SSID: D-Link<br>annel Number: Auto V<br>wer (Percent): 100% V<br>sciated Clients: Show A | e Wireless LAN Interfact<br>(B+G+N) | e<br>Change SSID to<br>whatever you<br>want to call the<br>wireless. | For your wireless devices<br>to connect to your<br>router, you will need to<br>manually enter the<br>Wireless Network<br>Name (SSID) on each<br>device. (Please take a<br>note of your SSID and<br>keep it to hand.)<br>More |  |  |  |
|                                                   | WIRELEES OPTIO                                                   | NS                                                                                                    |                                     |                                                                      |                                                                                                    |  |  |  |
|                                                   | Con                                                              | trol Sideband: Upper V                                                                                                    | <b>v</b>                            |                                                                      |                                                                                                    |  |  |  |
|                                                   |                                                                  |                                                                                                    |                                     |                                                                      |                                                                                                    |  |  |  |
| BROADBAND                                         |                                                                  |                                                                                                    |                                     |                                                                      |                                                                                                    |  |  |  |

Step 4: Wireless Security Settings

- 1. SSID Type: Root (Main Wireless)
- Encryption: WPA2 Mixed/WPA2(AES)/WPA2(TKIP)
  2.1. For Apple devices you will have to change the Encryption to WPA (AES)/WPA (TKIP)
- 3. WPA Authentication Mode: Personal (Pre-Shared Key)
- 4. Pre-Shared Key Format: Passphrase
- 5. Pre-Shared Key: must be a minimum of 8 characters

**Note:** Your wireless password will only be displayed in plain text the first time you type it in your web browser.

6. Click "Apply Changes".

**Note:** Router will restart the WLAN (Wireless) after you click "Apply Changes", takes 20 seconds.

Product Page: DSL-2740U

Firmware Version: ME\_1.02

## **D**-Link

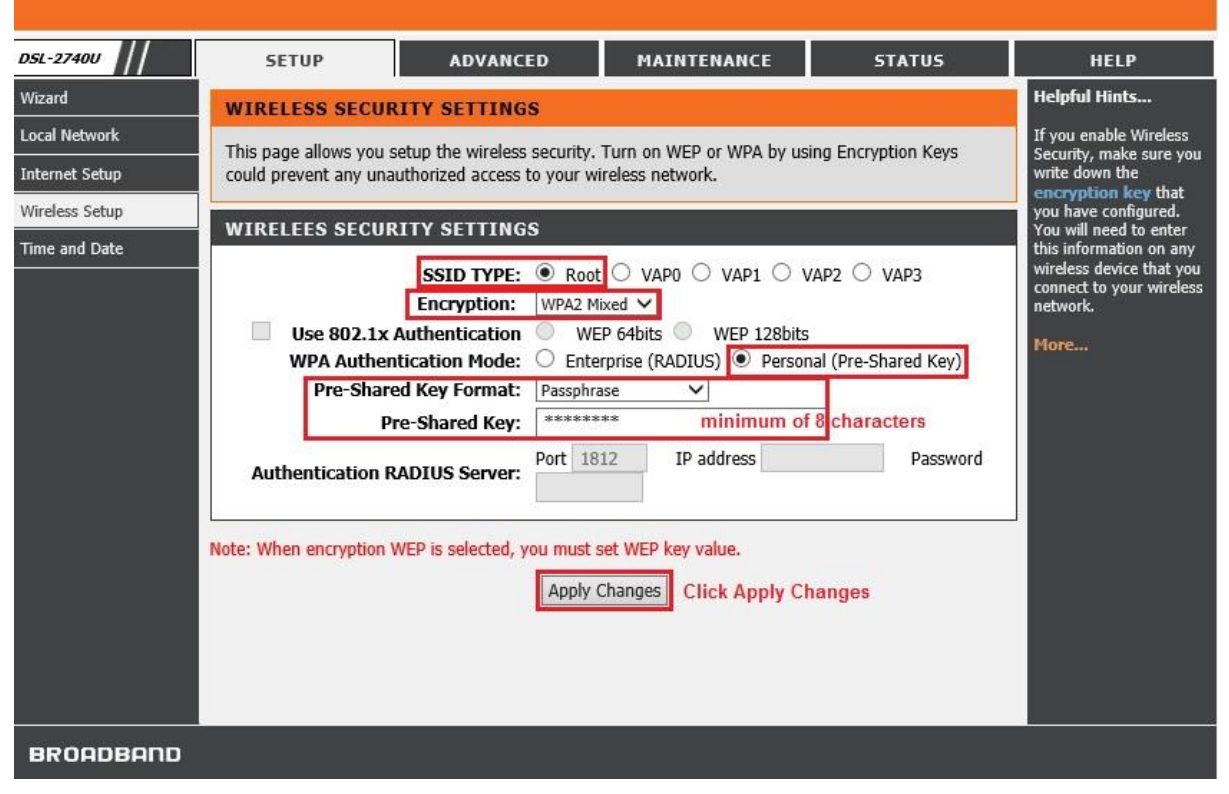